# **Operation manual**

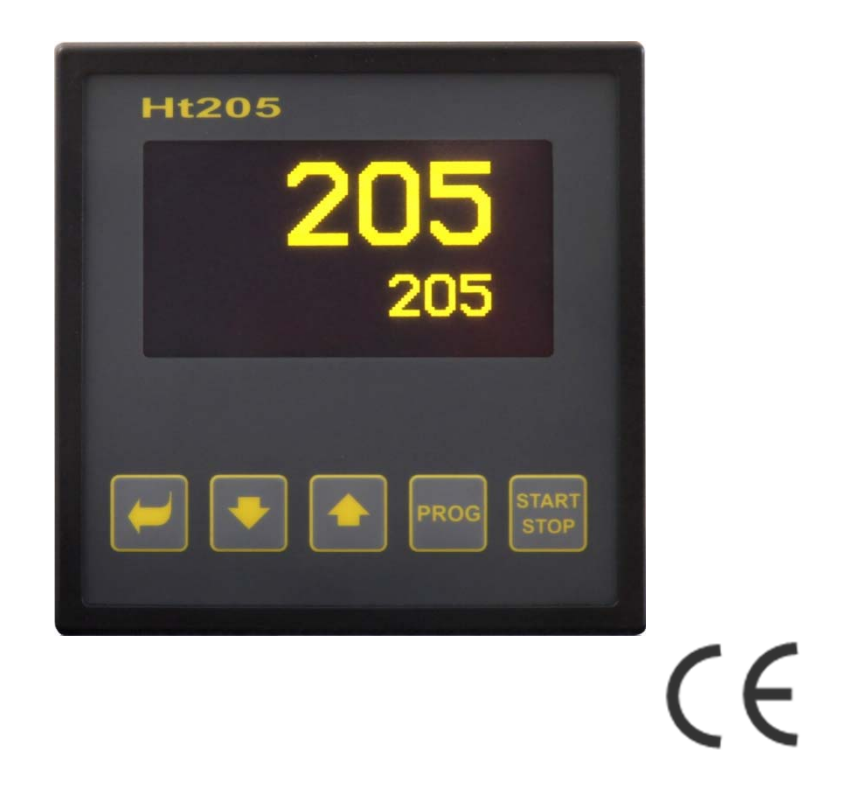

# Ht205

**Programmable controller** 

# **1** Introduction

Ht205 is a program controller intended for industrial applications.

Operation manual is diveded into the categories describing installation and switching ON of the device, initial setup, description of particular menu levels (user, operation, configuration, service menu and menu for writing a program),...

In the following two paragraphs you will find the list of chapters suitable for reading, if you install and set up the controller fully or you operate it in the supplied equipment.

Read this manual very carefully please, before you start to work with this device.

#### 1.1 How to get the information about the device ... INFO panel

Overview of basic information you can get in INFO panel. More information is available on page  $\underline{9}$ .

# **2** Description of the controller

Ht205 is a programmable controller of 96 x 96mm format, for the built into panel. The controller can maintan the set point or it can control the process by the chosen program. You can edit 30 programs in total with 15 steps. The program can be started via keys, digital inputs, communication line or by the real-time clock.

The controller is set up by 5 keys with menu technique, OLED display is used for showing figures.

#### 2.1 Overview of levels, menus

The controller is set up by parameters. For better understanding the parameters are sorted out to groups (levels and menus). **Level** is superior to menu, **menu** is a part of level, for example **Input1** >, **Output1** >, **Output2** >, ...).

The overview of levels, menus and entering these levels, menus is shown in the following picture:

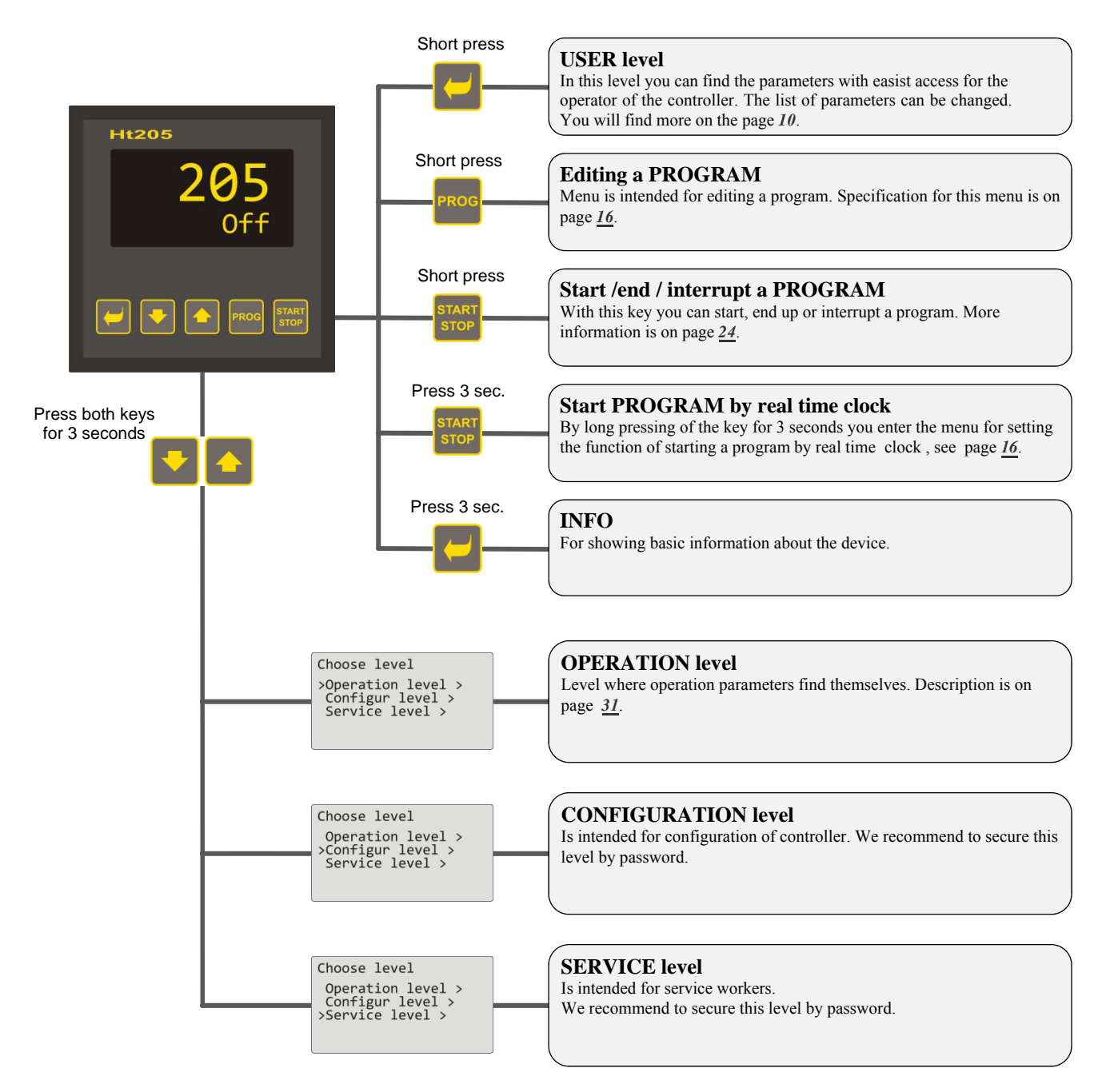

#### 2.2 Operation of the controller

You can operate and set up the device from the front panel through 5 keys of menu technique.

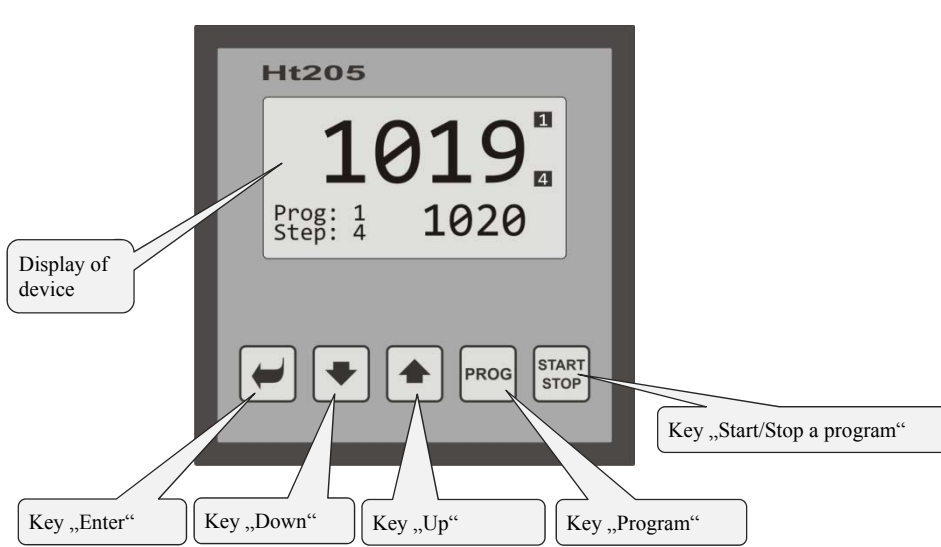

Appearance of front panel of device

#### Function of keys:

|               | <ul> <li>Key "ENTER" is intended for:</li> <li>Entering the next menu,</li> <li>Editing a parameter + saving a new setting of parameter,</li> <li>By pressing this key for 3 seconds you enter into "INFO" screen.</li> </ul>  |
|---------------|----------------------------------------------------------------------------------------------------|
| •             | <ul> <li>Key "Down" is intended for:</li> <li>Moving between parameters,</li> <li>Setting a parameter.</li> </ul>                                                                                                    |
|               | <ul> <li>Key ,,Up" is intended for:</li> <li>Moving between parameters,</li> <li>Setting a parameter.</li> </ul>                                                                                                    |
| PROG          | <ul><li>Key "<b>Program</b>" is intended for:</li><li>Editing a program.</li></ul>                                                                                                    |
| START<br>STOP | <ul> <li>Key "Start/Stop a program" is intended for:</li> <li>Starting, interrupting and ending a program (short press),</li> <li>Setting the start of a program by the real time clock (long press for 3 seconds).</li> </ul> |
| •             | <ul> <li>Pressing both keys:</li> <li>By short pressing both keys you return to the previous level,</li> <li>By long pressing (3 seconds) you will reach higher levels (operation, configuration, service).</li> </ul>         |

## Description how to operate the controller

The description how to operate the device is stated on the parameters of operation level.

| Operation level<br>>Power1 12<br>Autotuning Off<br>Panel ><br>Datalogger ><br>Messages ><br>In menu you can find 3 types of p                                                                                                    | <ul> <li>Example of screen for operation level. The list of parameters can differ and it depends on the actual facilities of the device and the set up configuration.</li> <li>You browse in menu by keys and .</li> <li>Editing a parameter and confirmation of new setup value is done by the key , parameter is set by the keys and .</li> <li>Change to next menu you can do by the key .</li> <li>To return from menu, press the both key-arrows for a short .</li> </ul> |  |  |
|----------------------------------------------------------------------------------------------------|----------------------------------------------------------------------------------------------------|--|--|
| Operation level>Power1121.Autotuning<br>Panel ><br>Datalogger ><br>Messages >                                                                                                    | Parameter without editing for example <b>Power 1 12</b> shows the actual value of the power. This parametr can not be edited.                                                                                                    |  |  |
| Operation levelPower112>AutotuningOffPanel >Datalogger >Messages >                                                                                                    | Parameter for editing for example <b>Autotuning Off</b> can be edited by the key 🖃 . Through the key-arrows you can set a new value and by pressing this key 🗐 again this value is written. <b>During editing a parameter the value to be set blinks</b> .                                                                                                    |  |  |
| Operation levelPower112AutotuningOffPanel >>>Datalogger >Messages >                                                                                                    | Change to next menu for example <b>Datalogger &gt;</b> Parameter for the change to next menu is added by the arrow key behind the name. By pressing the key <b>v</b> you enter the next menu.                                                                                                    |  |  |
| In menu the independent screens can be used, for example:                                                                                                    |                                                                                                    |  |  |
| Operation level         12           Autotuning         0ff           Panel         0ff           >Datalogger         >           Moper/Datalogger         >           Set datalogger         >           Datalogger         >           Datalogger <td< td=""><td>Showing data from datalogger.<br/>On this screen you can view the trend of setpoint and process value of the controller depending on time.</td></td<> | Showing data from datalogger.<br>On this screen you can view the trend of setpoint and process value of the controller depending on time.                                                                                                    |  |  |
| Operation level<br>Power1 12<br>Autotoming Off<br>Panel ><br>>Datalogger ><br>Monor/Datalogger ><br>Datalogger/Setup<br>>Dlog period 10<br>Dlog record Perm                                                                                                    | Setting of datalogger.<br>On this screen you can set datalogger.                                                                                                    |  |  |

#### 2.3 Basic mode of controller

The controller is in Basic mode when powered up (after the initial set-up of the device). In Basic mode one of the screens can be set..... numerical or graph.

#### **Basic screen - numerical**

On numerical screen you can see setpoint and process values, status of all ouputs and the status of the current running program.

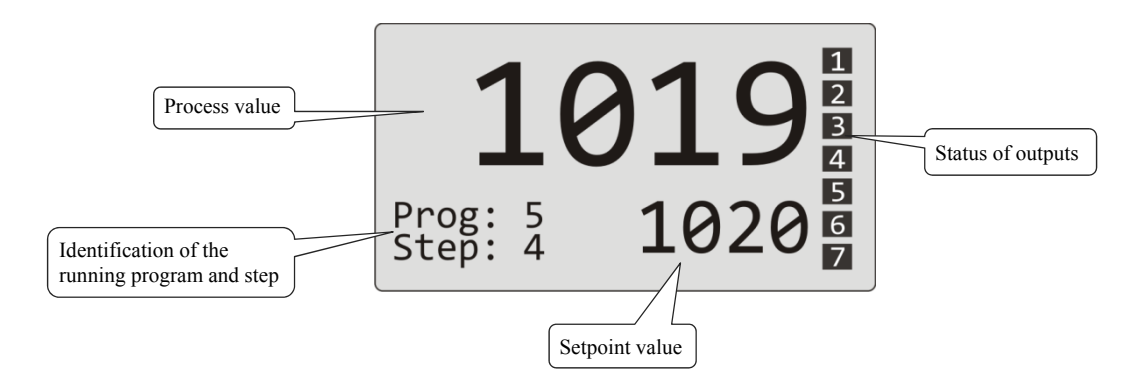

#### **Basic screen - graph**

On the left side in the screen there are setpoint and process values, in the middle there is a graph, on the right side there are status of outputs of the controller and in the lower part you can see the status of the running program.

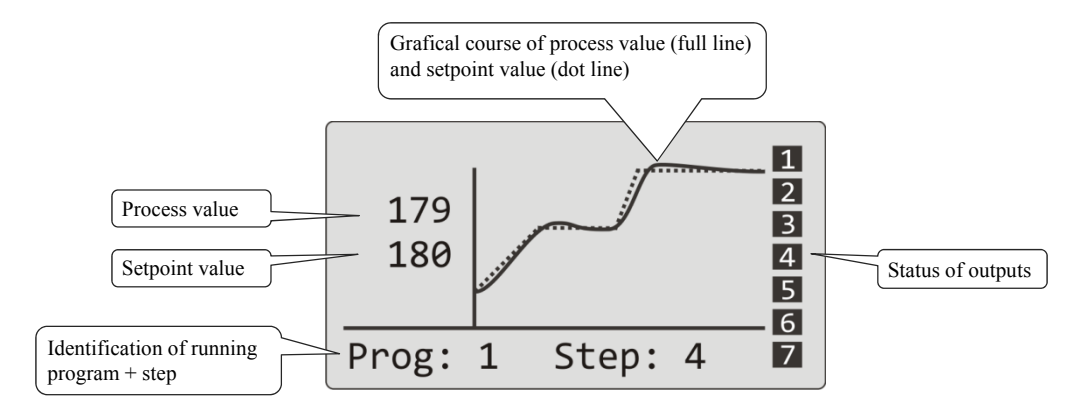

Type of screen and parameters of the graph you can set in *operation level (user level)*, menu Panel >.

#### 2.4 Information and error messages

Information and error messages are indicated only in basic mode of the controller.

#### Information messages, upper display

• ---- ... error of input sensor or input is not set.

#### Information messages, lower display

- **Start** ... Starting a program by the real time clock.
- Aut1 ... Autotuning of PID parameters for 1. set of PID parameters for heating, Prop1-A, Int1-A, Der1-A.
- Aut2 ... Autotuning of PID parameters for 2. set of PID parameters for heating, Prop1-B, Int1-B, Der1-B.
- Aut3 ... Autotuning of PID parameters for PID parameters for cooling, Prop2-A, Int2-A, Der2-A.
- **GSD** ... Indication that proces value is outside the soak band, see page 30.
- **Stop** ... Indication that the program is stopped, see page <u>27</u>.
- Wait ... Indication that the program is stopped and waiting for confirmation by digital input.
- **OutFrz** ... Indication that the control outputs are frozen by digital input. The outputs are switched OFF, memory of integral and derivate remains.
- **OutOff** ... Indication that the control outputs are switched OFF by digital input. Memory of integral and derivate is deleted.

#### Error messages, lower display

If there is a error message indicated then the control outputs are switched OFF, the event outputs are switched OFF, the alarm output is activated

- **Error1** ... indicates the error in the configuration setting of the device. The error can be solved by re-start in some cases and by new setting of all parameters, re-start of parameters can be performed in service level. This operation can be performed only by an experienced user. If the trouble persists, contact your supplier.
- **Error3** ... error in input A/D converter. It can be caused for example by too low temperature and excessive humidity or by damage of convertor by extensive input signal with high amplitude. Switch the controller OFF and ON again. If the problem persists, contact your supplier.

#### 2.5 INFO panel

INFO panel provides you with the basic information about the device:

- Configuration of the controller,
- Class of firmware of the device (2.30 to 2.39 for Ht205-S),
- Version of firmware of the device,
- Name of the device (it can be chosen in *configuration level*, menu Systém >).

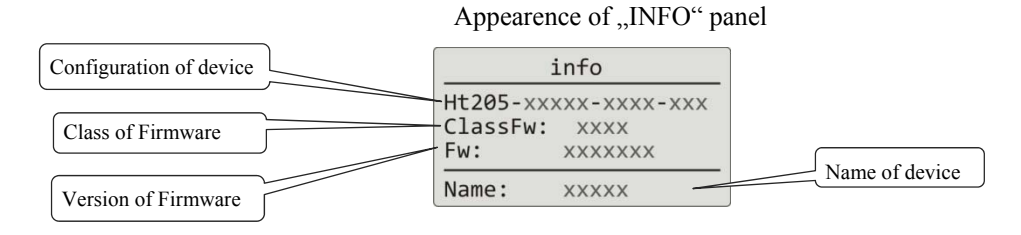

## Enter to "INFO" panel:

| 1019<br>Prog: 5<br>Step: 4                                                  | The controller is switched ON, it can be in BASIC mode or in any other menu. |
|-----------------------------------------------------------------------------|------------------------------------------------------------------------------|
| info<br>Ht205-STAA0-KKR4-000<br>ClassFw: 2.30<br>Fw: Ht205_1<br>Name: REG03 | By pressing the key for 3 seconds, until you can see panel "INFO".           |

# **3 User level**

User level enables access for the most used parameters and menus of the controller. The list of parameters/menus as well as their sequence can be selected. As a maximum there can be placed 12 parameters/menus in user menu.

#### How to enter user level

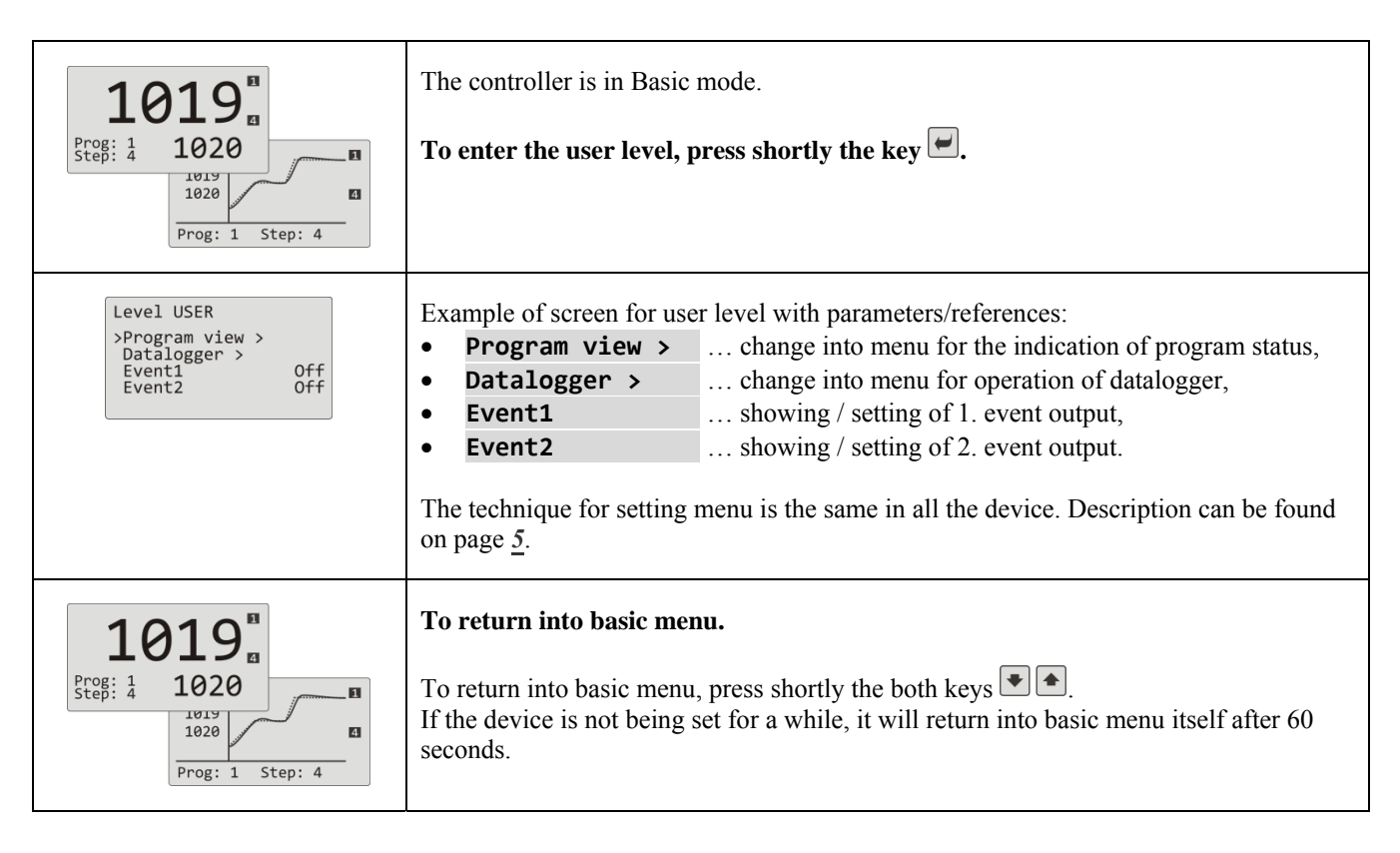

#### Overview of all possible parameters / menus of user level

In user level the following parameters/menus can be placed:

• Language > ... menu for setting of language, ... menu of indication about the program status, • Program view > ... menu for editing the current running step of the program, Program edit > Power1 ... indication of the actual power on 1. control output, Power2 ... indication of the actual power on 2. control output, Power prog Power total •••••• ... indication of the total consumed energy (data read from energy meter), Alarm Off •••••• ... switching OFF of the permanent alarm, . Autonuning •••••• ... starting / stopping of Autotuning of PID parameter, Event1 •••••• ... showing (program running) / setting (program not running) 1. event output, • • Event2 •••••• ... showing (program running) / setting (program not running) 2. event output, Event3 •••••• ... showing (program running) / setting (program not running) 3. event output, Event4 •••••• ... showing (program running) / setting (program not running) 4. event output, • Panel > ... menu for setting of basic screen of the controller, ... menu for operation of datalogger with process values, Datalogger > • Messages > ... menu for news, Clock > ... menu for setting of the real time clock.

#### 3.1 Autotuning - automatic setting of PID parameters

The controller is fitted with the function that sets automatically PID parameters for heating and cooling.

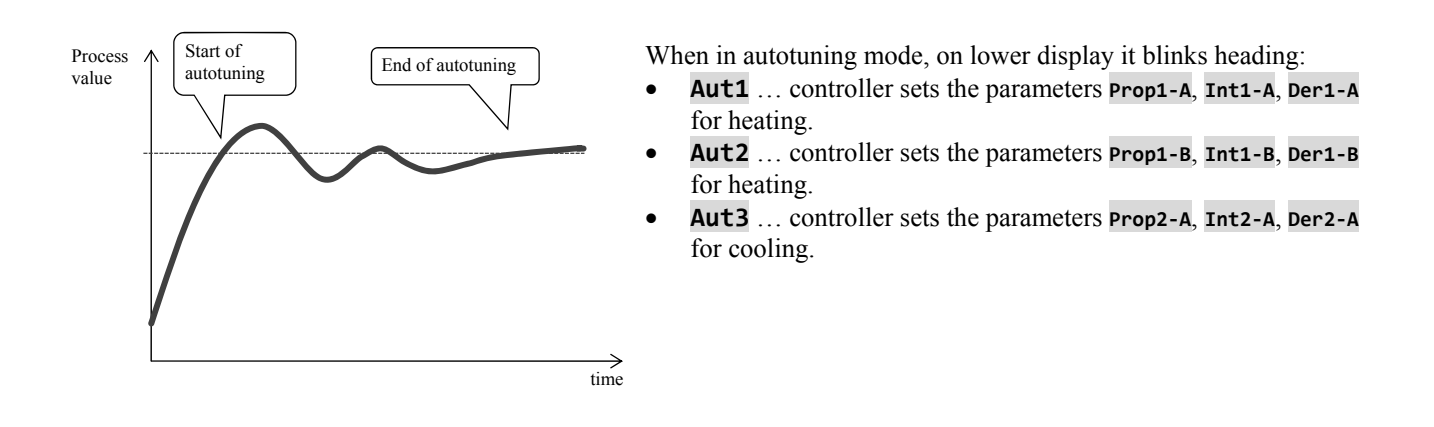

#### **Procedure of starting autotuning:**

- Control output must be set for PID controlling or 3-way step controlling.
- Autotuning can be started with the parameter Autotuning = Ht (setting of parameters for heating) or
   Autotuning = C1 (setting of parameters for cooling). Parameter Autotuning can be found in *operation level* or in *user level*.
- The controller explores the characteristics of system from switching ON/OFF on the output and determines optimal PID parameters. It can cause an overshoot.
- During the autotuning on lower display you can view the blinking message ( Aut1, Aut2, Aut3).
- After the autotuning is finished, new PID parameters are written and the information message stops blinking.

#### 3.2 Datalogger of process values

Datalogger of process values saves:

- date (DATE) and time (TIME) of the logs,
- set point (SP1) and process (C1) values of the controller Ht205,
- max. 7 process values from SLAVE controllers (C2 to C8), controllers must be connected to communication line Comm1 or Comm2 and system "Master Slave" must be set,
- energy consumption measured by energy meter EM24 (E), energy meter must be connected to communication line Comm1,
- number of the running program (PROG).

Maximum number of logs is 500.

Data can be viewed on display or they can be transmitted through the communication line or LAN interface to PC.

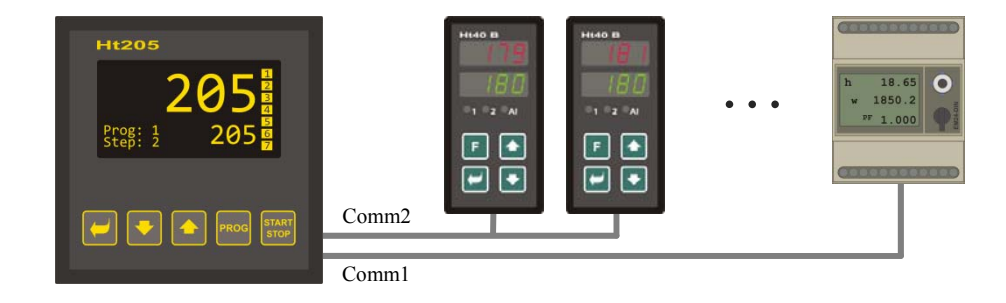

## Table of process values transmitted from Ht205

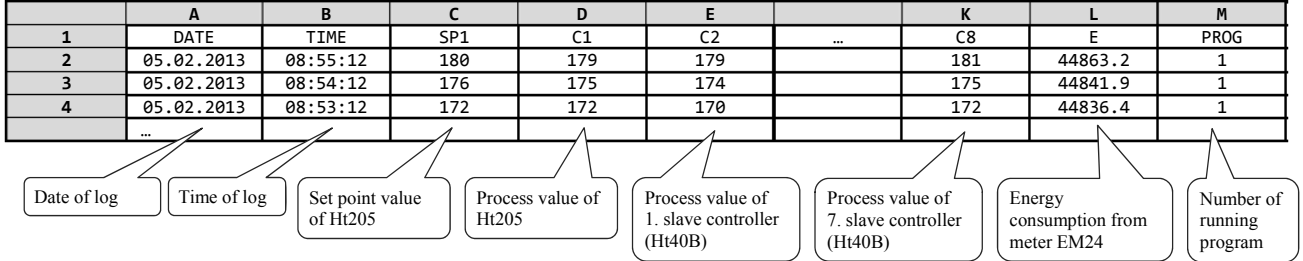

Table is illustrative and it can contain all the stored values.

#### Showing stored values from datalogger on display

Datalogger can show values in *operation level* or (if it is set) in *user level*, menu **Datalogger** > according to the following procedure:

| Level USER<br>Power1 75<br>>Datalogger ><br>Messages ><br>Event1 On<br>Event3 Off   | Enter into <i>user level</i> ( <i>operation level</i> ) and choose the item <b>Datalogger</b> >, confirm.                                                                                  |
|-------------------------------------------------------------------------------------|----------------------------------------------------------------------------------------------------|
| Oper/Datalogger<br>>View data ><br>Set datalogger >                                 | In menu <b>Oper/Datalogger</b> choose the item <b>View data &gt;</b> , confirm.                                                                                                    |
| Datalogger30.08.2012TimeSpC10:53:18Vyp85010:52:18Vyp85010:51:1885085110:50:18850850 | It opens menu with stored data:<br>• In upper part you can read date of log (valid for 1st line of shown data),<br>• In lower part you can read time of log, set point and process values. |

#### Setting of datalogger with measured values

You can choose for the datalogger the following items – **period for one log and condition for storing data**. You can set this in menu **Datalogger** > by the following procedure:

| Oper/Datalogger<br>View data ><br>>Set datalogger >     | Enter menu <b>Datalogger &gt;</b> , you will find this in <i>user level</i> or <i>operation level</i> .<br>Go to menu <b>Set dataloggeru &gt;</b> .                                                                                                    |
|---------------------------------------------------------|----------------------------------------------------------------------------------------------------|
| Datalogger/Setup<br>>Dlog period 10<br>Dlog record Perm | <ul> <li>In menu you will find 2 parameters:</li> <li>Dlog period it defines period of logging in seconds (range 10 to 600 seconds).</li> <li>Dlog record it defines condition for logging ( Off logging is OFF, Prog logging only when program runs, Alarm logging only when alarm is active, Perm permanent logging).</li> </ul> |

#### 3.3 Datalogger of messages (about the activity of the device)

Device stores the messages about its activities and operation (switching ON, start and end of the program, change in parameters of operation and configuration level, restart of parameters, ...) in the memory of datalogger for messages. These messages can be shown on display.

Maximum number of logs is 200.

The messages can be shown on the display or they can be transmitted through communication line or LAN interafce to PC.

#### Showing messages on display

The list of messages can be shown in *operation level* or (if it is set in the device) in *user level*, menu Messages >, according to the following procedure:

| Operation level<br>Autotuning Off<br>Panel ><br>Datalogger ><br>>Messages ><br>Output1 > | Enter <i>operation level</i> ( <i>user level</i> ), choose menu Messages > and confirm.               |
|------------------------------------------------------------------------------------------|----------------------------------------------------------------------------------------------------|
| Message list<br>30.08.2012 09:50:31<br>Switching on                                      | It opens up menu with the list of messages. You can browse the particular messages by the arrow keys. |

#### Overview of messages stored by the device

Overview of all messages and their displaying is in the following table, the meaning of single columns, is as follows:

- Message ... name of the message.
- Showing ... appearence of the message on display including date and time of creating message.
- **Description** ... describing data about the message.

| Message                    | Showing                                                     | Description                                                                         |
|----------------------------|-------------------------------------------------------------|-------------------------------------------------------------------------------------|
| Switching ON of the device | Message list<br>30.08.2012 09:50:31<br>Switching on         | Date and time of switching ON of device.                                            |
| Start of program           | Message list<br>30.08.2012 09:50:31<br>Start of program xx  | Date and time of starting a program.<br>xx number of the running program.           |
| End of program             | Message list30.08.201209:50:31End of programxx              | Date and time of end of the program.<br>xx number of the ended prorgam.             |
| Interruption of program    | Message list<br>30.08.2012 09:50:31<br>Interrupt program xx | Date and time of the program interruption.<br>xx number of the program interrupted. |

## User level

| Beginning of alarm | Message list<br>30.08.2012 09:50:31<br>Beginning of alarm<br>Value: 1124    | Date and time of alarm start + process value<br>At the start of the alarm.                                                                                    |
|--------------------|-----------------------------------------------------------------------------|----------------------------------------------------------------------------------------------------|
| End of alarm       | Message list<br>30.08.2012 09:50:31<br>End of alarm<br>Value: 1118          | Date and time of alarm end + process value<br>At the end of the alarm.                                                                                        |
| Change in settings | Message list<br>30.08.2012 09:50:31<br>Change settings<br>Adr: 131 Val: 100 | Date, time and number of register (Adr) and new value (Hodn) of parameter.<br>List of registers can be found in the description of the communication line.    |
| Reset of setting   | Message list<br>30.08.2012 09:50:31<br>Reset setting                        | Reset of parameters in operation and configuration levels.                                                                                                    |
| Reset of programs  | Message list<br>30.08.2012 09:50:31<br>Reset program                        | Reset of all programs.                                                                                                    |
| Reset of status    | Message list<br>30.08.2012 09:50:31<br>Reset status                         | Reset of status (status in the course of program, energy consumption of the actual program, status in counters for errors in writing, reading of convertor,). |
| Reset datalogger   | Message list<br>30.08.2012 09:50:31<br>Reset datalogger                     | Deleting all the dataloggers (data, messages and ambient temperature).                                                                                        |
| Reset instrument   | Message list<br>30.08.2012 09:50:31<br>Reset instrument                     | Reset of all parameters, programs, dataloggers, status.                                                                                                    |

# 4 Program

Program manages the requested course of the controlled value (temperature).

In chapter "Program" you can find the information about:

- Principals of programming,
- writing / editing program,
- start, interruption and ending of program,
- running a program,
- setting parameters connected with the program.

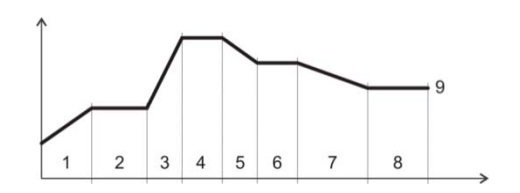

#### 4.1 How to create a program

Program consists of single steps that goes one after another (program starts with the step 1, continues with step 2, ...). Program is ended up with the step " **End**".

You can edit as many as 30 programs numbered with 1 to 30 and each program can consist of maximum 15 steps

#### **Types of steps**

The following picture shows all types of steps that you can use for editing:

- Ramp up (down) to the temperature, " **Stpt**", " **Rate**"
- Soak at the temperature, " **Soak**"
- Jump at another program and step " Jump",
- End of the program, " End".

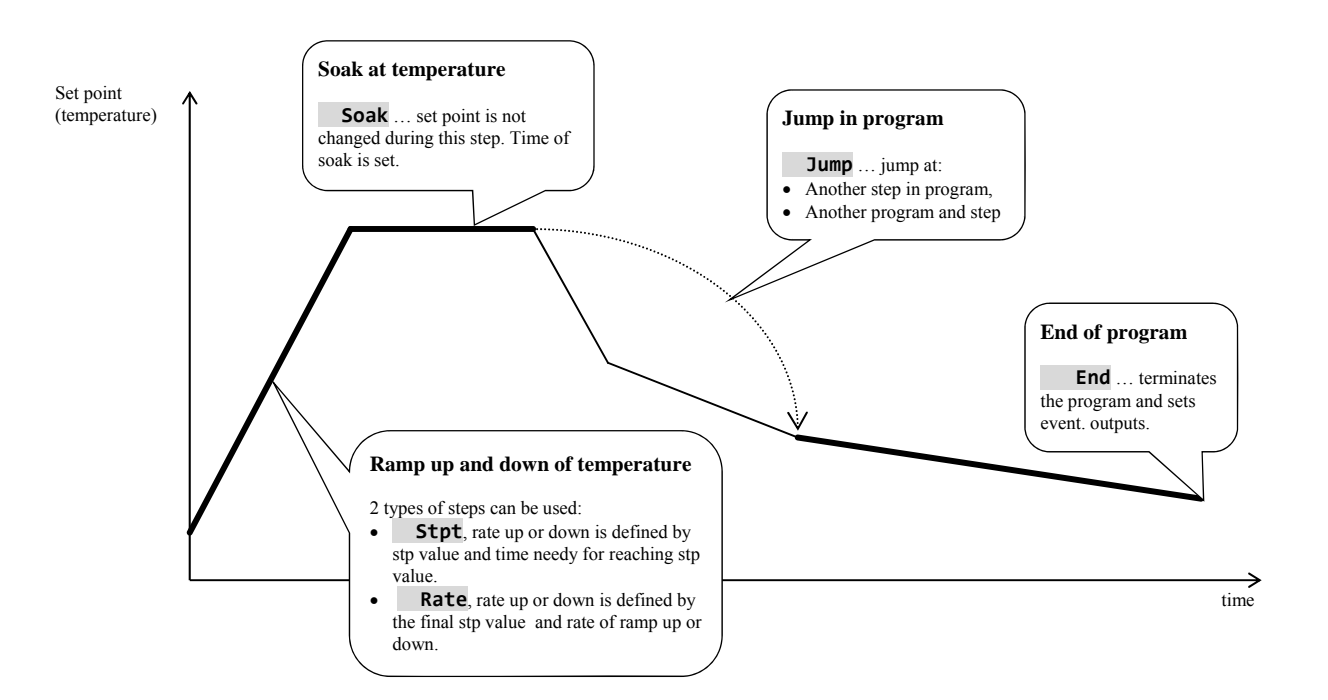

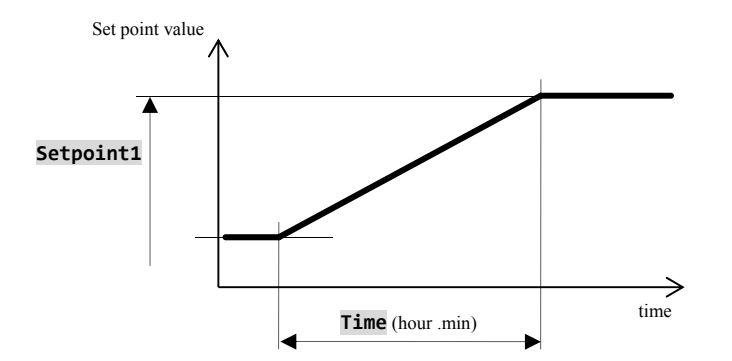

# Stpt ... ramp up or down of stp value defined by time

• Initial set point of the step **Stpt** is the same as the final set point value of preceding (former) step.

- I n case of starting a program the initial set point value is equal to the process value.
- Time of step is maximum 99 hours 59 minutes.

The summary of parameters of the step **RaCas**:

| Display   |  | Meaning                                                                                                    |
|-----------|--|----------------------------------------------------------------------------------------------------|
| Setpoint1 |  | Final set point value.                                                                                                    |
| Time      |  | Time needy for reaching set point value, is stated in format [hours:minutes].                                                              |
| GuarSoak  |  | GSD function, see page <u>28</u> .                                                                                                    |
| Wait      |  | Waiting of program. Program will wait for the confirmation by the digital input.<br>Parameter is shown only when <b>Dig. input_=Wait</b> . |
| Event1    |  | State of the event output 1. Parameter is displayed only when Output4 = Event1.                                                            |
| Event2    |  | State of the event output 2. Parameter is displayed only when Output5 = Event2.                                                            |
| Event3    |  | State of the event output 3. Parameter is displayed only when Output6 = Event3.                                                            |
| Event4    |  | State of the event output 4. Parameter is displayed only when Output7 = Event4.                                                            |

#### Rate ... ramp up or down of set point value defined by rate

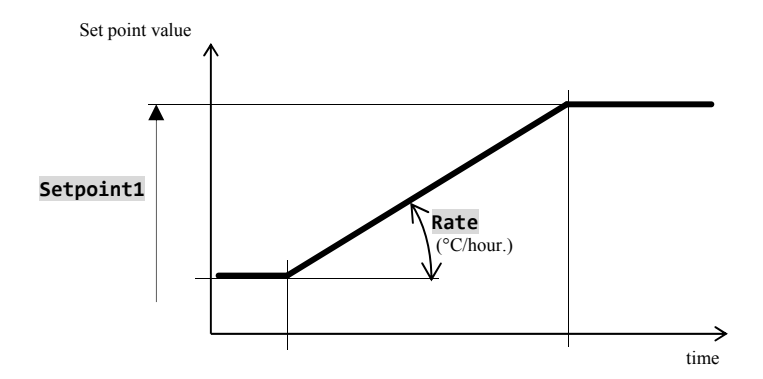

- Initial of set point value of the step "**Rate**" is the same as the final set point of the preceeding (former) step.
- In case of starting a program the initial set point value is equal to the process value.
- Duration of step is not limited.

The summary of parameters of the step **RaRych**:

| Display   |  | Meaning                                                                                                    |  |
|-----------|--|----------------------------------------------------------------------------------------------------|--|
| Setpoint1 |  | Final set point value.                                                                                                    |  |
| Rate      |  | Rate of ramp up to the set point value is stated in [°C/hour].                                                                               |  |
| GuarSoak  |  | GSD function, see page <u>28</u> .                                                                                                    |  |
| Wait      |  | Waiting of program. Program will wait for the confirmation by the digital input.<br>Parameter is shown only when <b>Dig. input_ = Wait</b> . |  |
| Event1    |  | State of the event output 1. Parameter is displayed only when Output4 = Event1.                                                              |  |
| Event2    |  | State of the event output 2. Parameter is displayed only when Output5 = Event2.                                                              |  |
| Event3    |  | State of the event output 3. Parameter is displayed only when Output6 = Event3.                                                              |  |
| Event4    |  | State of the event output 4. Parameter is displayed only when Output7 = Event4.                                                              |  |

## Soak ... soak on temperature

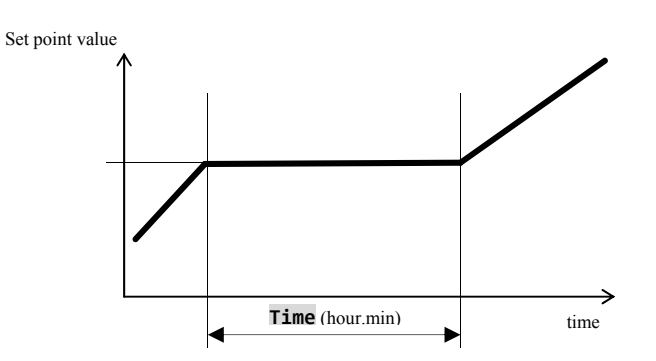

- Set point value of the step **Soak** is the same as the final STP of previous step. In case of starting a program the set point value is equal to the process value.
- Time duration of step is maximum 99 hours 59 minutes.

The summary of parameters for the step Vydrz

| Display  |  | Meaning                                                                                                    |
|----------|--|----------------------------------------------------------------------------------------------------|
| Time     |  | Time of soak is stated in format [hours:minutes].                                                                                            |
| GuarSoak |  | GSD function, see page <u>28</u> .                                                                                                    |
| Wait     |  | Waiting of program. Program will wait for the confirmation by the digital input.<br>Parameter is shown only when <b>Dig. input_ = Wait</b> . |
| Event1   |  | State of the event output 1. Parameter is displayed only when Output4 = Event1.                                                              |
| Event2   |  | State of the event output 2. Parameter is displayed only when Output5 = Event2.                                                              |
| Event3   |  | State of the event output 3. Parameter is displayed only when Output6 = Event3.                                                              |
| Event4   |  | State of the event output 4. Parameter is displayed only when Output7 = Event4.                                                              |

#### Jump ... jump in program

Step Jump enables to jump over in another Step in program or at another Program and step Step.

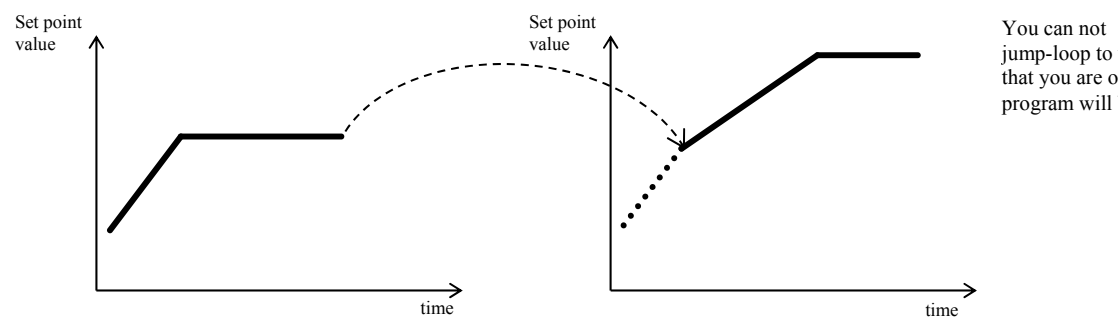

You can not jump-loop to the step that you are on in that case the program will be ended up.

The summary of parameters for the **Skok**:

| Display   | Meaning                                              |
|-----------|------------------------------------------------------|
| Jump Prog | The number of the program which you want to jump at. |
| Jump Step | The number of the step that you want to jump at.     |

# End ... ending a program

Step "End" will end up the program and will set up event outputs.

The summary of parameters for the "**End**":

| Display |       | Meaning                                                                                                    |
|---------|-------|----------------------------------------------------------------------------------------------------|
| Event1  |       | State of event output 1 after ending a program.<br>Parameter is displayed only when Output4 = Event1.                    |
| Event2  |       | State of the event output 2 after ending a program.<br>Parameter is displayed only when <b>Output5</b> = <b>Event2</b> . |
| Event3  | 00000 | State of event output 3 after ending a program.<br>Parameter is displayed only when Output6 = Event3.                    |
| Event4  |       | State of the event output 4 after ending a program.<br>Parameter is displayed only when <b>Output7</b> = <b>Event4</b> . |

#### 4.2 Writing/editing a program

Menu for writing/editing a program is intended for:

- Writing/editing a new program,
- Viewing a program that has already been edited,
- Change of some parameters in the program already edited.

To enter the menu for **editing a program** from **basic mode** press the key

To return from menu for editing a program to basic mode press the both keys  $\textcircled{\bullet}$ . If the device is not being set up, it will return to basic mode after 60 seconds itself.

The overall menu for editing a program is illustrated in the following picture:

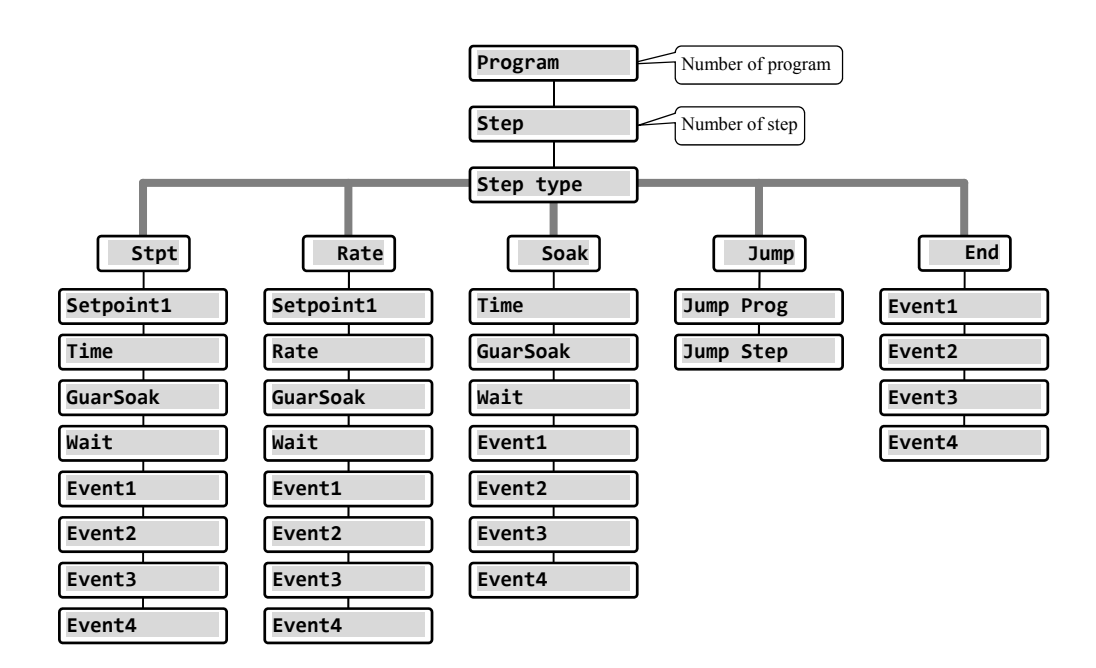

- Parameters **Event1** to **Event4** are shown only in case when particular outputs are set up as event outputs (outputs 4 to 7).
- Type of the step Stpt is displayed only in case if it is allowed (Ramp type = Stpt or Ramp type = Both).
- Type of the step Rate is displayed only in case if it is allowed (Ramp type = Rate or Ramp type = Both).

#### **Important:**

At each change of parameter **Ramp type** (you will find in *configuration level*, menu **Program**), we recommend to check again all the written/edited programs.

Writing a program will be detailed in the following example.

#### Example how to write a program

- Write the program into the controller that is shown in the following picture and described in the table.
- You will write the program to the position 2 (program number 2).
- In configuration level the output 4 is set up as event (Output4 = Event1), both types of steps for ramp UP/DOWN are allowed (Ramp type = Both).

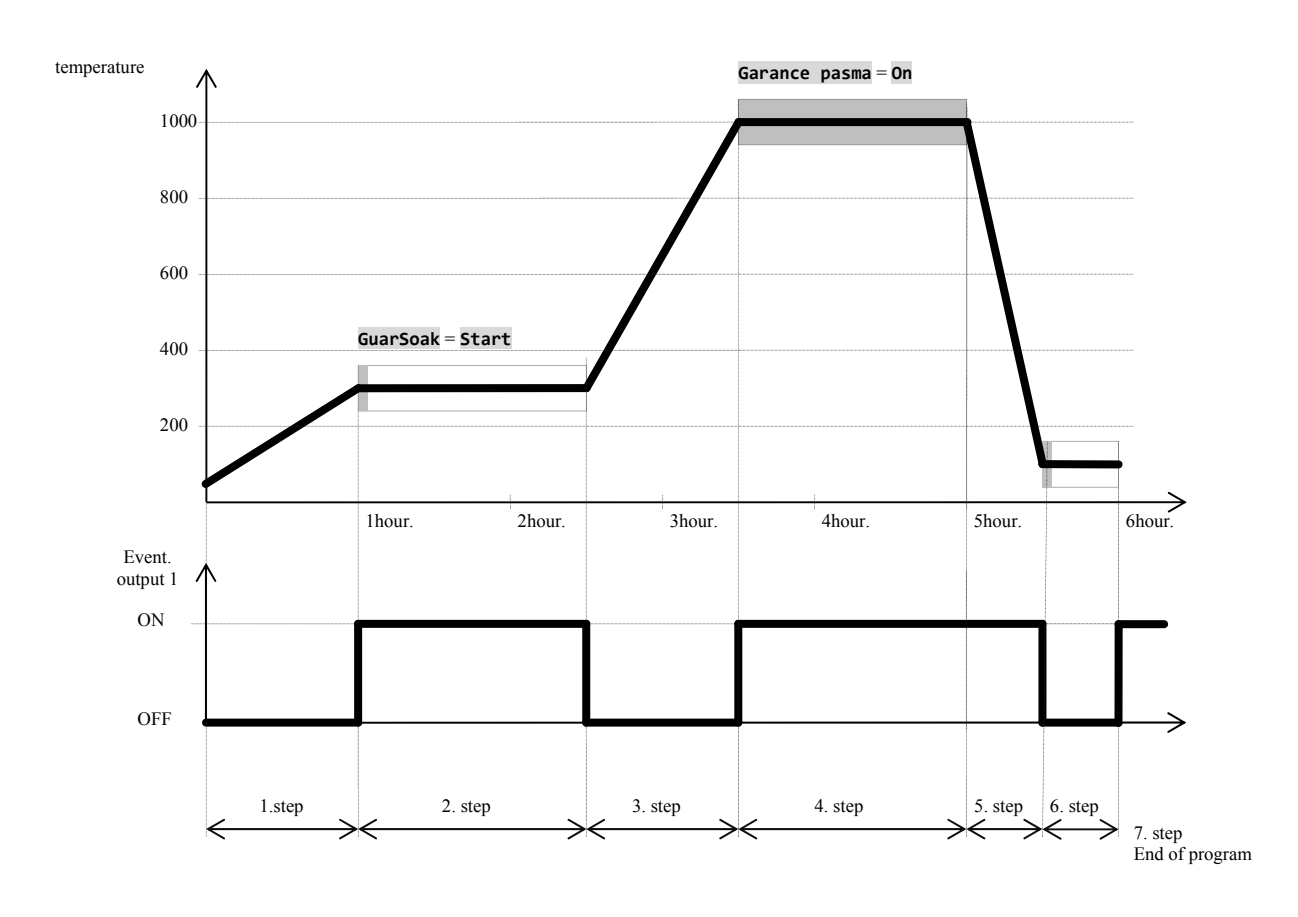

| Progra | am number | 2          |       |      |          |      |           |           |        |        |        |        |
|--------|-----------|------------|-------|------|----------|------|-----------|-----------|--------|--------|--------|--------|
| Step   | Step type | Setpoint 1 | Time  | Rate | GuarSoak | Wait | Jump Prog | Jump Step | Event1 | Event2 | Event3 | Event4 |
| 1      | Stpt      | 300        | 01:00 |      | 0ff      |      |           |           | 0ff    |        |        |        |
| 2      | Soak      |            | 01:30 |      | Start    |      |           |           | On     |        |        |        |
| 3      | Rate      | 1000       |       | 700  | 0ff      |      |           |           | 0ff    |        |        |        |
| 4      | Soak      |            | 01:30 |      | On       |      |           |           | On     |        |        |        |
| 5      | Stpt      | 50         | 00:30 |      | 0ff      |      |           |           | On     |        |        |        |
| 6      | Soak      |            | 00:30 |      | Start    |      |           |           | 0ff    |        |        |        |
| 7      | End       |            |       |      |          |      |           |           | On     |        |        |        |

## Writing a program into controller

| 1019<br>Prog: 1<br>Step: 4<br>1020<br>Prog: 1 Step: 4                | The controller is in basic mode (numerical or graphic screen).<br>Press the key " <b>PROG"</b> ( <sup>[mod]</sup> ), it will appear the screen <b>Edit Program</b> .                                                                                                    |
|----------------------------------------------------------------------|----------------------------------------------------------------------------------------------------|
| Edit Program<br>Pass: xxxx                                           | If the access for writing a program is secured with the password, it will appear the screen with the request for entering a password.<br>Password should be typed with help of arrow keys and confirm with the key " <b>ENTER</b> ".<br>If the access is not secured with the password, it will appear the following screen for chosing a program. |
| Edit Program Program: 2                                              | With help of arrow keys you can choose the number of the requested prorgam (2) and confirm with the key<br>"ENTER".                                                                                                    |
| Edit Program 2<br>>Step 1<br>Step type End                           | In upper line there is a number of edited program.<br>In second line there is a number of the actaul step. Leave 1 for the number of the step and with help of arrow<br>keys go to parameter <b>Step type</b> . Press the key <b>"ENTER</b> " for editing a parameter. The value of the<br>parameter starts to blink.                              |
| Edit Program 2<br>Step 1<br>>Step type Stpt                          | With help of arrow keys choose the type of the step (it is set ,, <b>Stpt</b> ", ramp function is defined by final set point temperature and time) and confirm with the key ,, <b>ENTER</b> ".                                                                                                    |
| Edit Program2Step1>Step typeStptSetpoint125Time00:10GuarSoakStart    | Is shown the list of parameters of the edited step:<br>• Type of the step,<br>• Set point value,<br>• Time of the step,<br>•                                                                                                    |
| Edit Program2Step1Step typeStpt>Setpoint1300Time00:10GuarSoakStart   | With help of arrow keys go to the parameter <b>Setpoint1</b> (set point value 1), you can edit the parameter by pressing the key <b>"ENTER</b> " and with arrow keys you will set the set point value (300). Writing a parameter is confirmed by pressing the key <b>"ENTER</b> " again.                                                           |
| Edit Program2Step1Step typeStptSetpoint1300>Time01:00GuarSoakStart   | Go to the parameter <b>Time</b> (time of step), and set the value <b>01:00</b> (1 hour, 0 minute).                                                                                                    |
| Edit Program2Step1Step typeStptSetpoint1300Time01:00>GuarSoakOff     | Go to the parameter <b>GuarSoak</b> and set <b>Off</b> (guaranteed soak deviation – GSD is switched OFF in Step 1).                                                                                                    |
| Edit Program2Step typeStptSetpoint1300Time01:00GuarSoakOff>Event1Off | Go to the parameter <b>Event1</b> and set <b>Off</b> (event output is switched OFF in step 1).                                                                                                    |

# Program

| Go to another step of the program                                     | 1                                                                                                    |
|-----------------------------------------------------------------------|----------------------------------------------------------------------------------------------------|
| Edit Program 2<br>>Step 2<br>Step type End                            | With help of arrow keys go to setting of the step (parameter " <b>Step</b> ") and set the step number 2. |
| Edit Program2Step2>Step typeSoakTime00:10GuarSoakStartEvent1Off       | Go to the parameter <b>Step type</b> and set <b>Soak</b> .                                               |
| Edit Program2Step2Step typeSoak>Time01:30GuarSoakStartEvent1Off       | Go to the parameter <b>Time</b> and set <b>01:30</b> (time of step duration 1 hour 30 minutes).          |
| Edit Program2Step2Step typeSoakTime01:30>GuarSoakStartEvent1Off       | Go to the parameter <b>GuarSoak</b> and set <b>Start</b> .                                               |
| Edit Program2Step2Step typeSoakTime01:30GuarSoakStart>Event1On        | Go to the parameter <b>Event1</b> and set <b>On</b> (the event output 1 is switched ON in the step 2).   |
| In the same manner you can set o<br>To return from "Editing a program | ther steps in program.<br>n" press the both keys ( 💌 🌨 ).                                                |

#### 4.3 Starting, interruption and ending up a program

Program can be started up by the following ways:

- With help of the keys,
- By real time o clock,
- By digital inputs,
- Through the communication line from PC.

#### Starting a program with help of the keys

The most used way for starting a program in the controller is with help of the keys.

| 1019<br>1020 C                          | The controller is in Basic mode (numerical and graphic screen).<br>No program runs.                                                                                                    |
|-----------------------------------------|----------------------------------------------------------------------------------------------------|
| Start program Program:XX                | <ul> <li>By pressing the key "START / STOP" you will enter menu for starting a program.</li> <li>By the keys you can set the number of the program that is to be started up,</li> <li>Confirm by the key "START / STOP",</li> <li>If it is not set the start by the program and step, the program starts from the first step.</li> </ul>                                            |
| Start program<br>Program:12<br>Step: xx | If it is set the start by the program and step ( <i>configuration level</i> , menu <b>Program</b> , parameter <b>Start prog = PrSt</b> ), it appears the request for setting of the step on the screen:<br>• With the arrow keys you can edit the step for starting a program,<br>• Confirm with the key " <b>START / STOP</b> ",<br>• The program is started from the chosen step. |

#### Starting a program by real time clock

In controller you can choose the automatic starting a program by the real time clock in format:

- month, day, hour, minute ... program is started in the set month, day, hour, minute,
- hour, minute ... program is started every day in the chosen hour and minute (when is set Month = Off).

| 1019<br>1020 G | The controller is Basic mode (numerical and graphic screen).<br>To enter menu for setting automatic start of the program by real time clock by pressing the key<br>" <b>START / STOP</b> " for 3 seconds. |
|----------------|----------------------------------------------------------------------------------------------------|
| Autostart      | Choose the number of the program that you want to run ( <b>Off</b> , <b>1</b> , <b>2</b> ,, <b>30</b> ).                                                                                                  |
| XXX            | Confirm by the key " <b>START / STOP</b> ".                                                                                                    |
| Program        | If you set <b>Off</b> , automatic starting of a program is switched OFF.                                                                                                    |

| Autostart                 | Set the month of starting a program ( <b>Off</b> , <b>1</b> , <b>2</b> ,, <b>12</b> ).                                    |
|---------------------------|----------------------------------------------------------------------------------------------------|
| XXX                       | Confirm with the key " <b>START / STOP</b> ".                                                                             |
| Month                     | If you set <b>Off</b> , it does not appear the parameter <b>Date</b> and the program will start everyday.                 |
| Autostart                 | Set the date of starting a program (1, 2,, 31).                                                                           |
| XX                        | Confirm with the key "START / STOP".                                                                                      |
| Date                      | Parameter will not appear, if it is set Month = Off.                                                                      |
| Autostart<br>XX<br>Hour   | Set the hour of starting a program ( <b>0</b> , <b>1</b> ,, <b>23</b> ).<br>Confirm with the key " <b>START / STOP</b> ". |
| Autostart<br>XX<br>Minute | Set the minute of starting a program (0, 1,, 59).<br>Confirm with the key "START / STOP".                                 |

#### Interruption, ending up a program

Running a program can be interrupted or prematurely ended up.

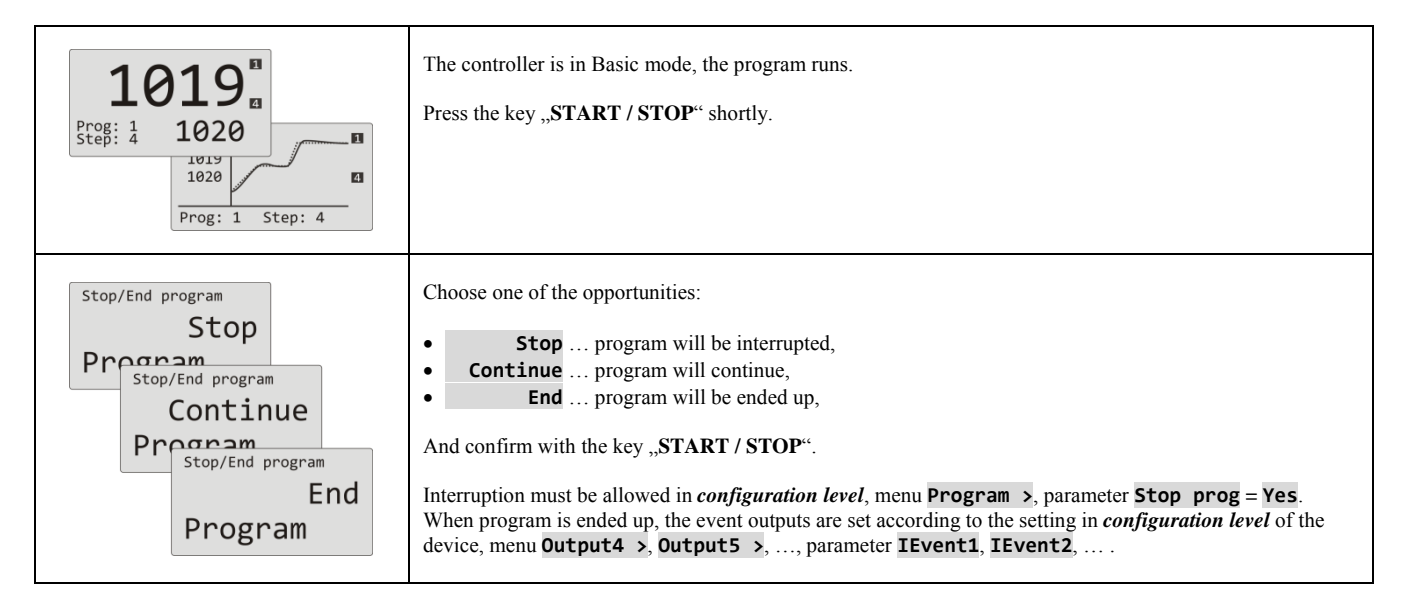

#### 4.4 The course of the program

The course of the program is indicated on display by showing the actual program and the step.

| Numerical screen                                                         | Graphic screen                                                                    |
|--------------------------------------------------------------------------|-----------------------------------------------------------------------------------|
| <b>1019</b> Prog: 1         1020         Actual running program and step | 1019         1020         Prog: 1 Step: 4         Actual running program and step |

More information about the course of the program can be found in menu **Program view >** Change in the parameters of the actual running step can be done in menu **Program edit >** 

#### Reading the status of the running program

Reading the status of the running program can be done in menu **Program view >**, that can be made accessible in *user level*.

| Level USER<br>>Program view ><br>Datalogger ><br>Event1 Off<br>Event2 Off | In User level you will choose the item Program view >       and confirm.         Procedure how to make menu accessible Program view >       in user level can be found on page <u>12</u> .                                                                                                    |  |  |  |
|---------------------------------------------------------------------------|----------------------------------------------------------------------------------------------------|--|--|--|
| Program view>Program2Step4Step typeStptEnd SP820Time rem02:33             | Status of program is decribed by 5 parameters:         Program       number of the running program,         Step       number of the actual step of the program,         Step type       type of the actual step,         End SP       final set point value of the actual step,         Time rem       remaining time till the end of the step. |  |  |  |

#### Editing a running program

Editing a running program can be set in menu **Program edit >** 

, that can be made accessible in *user level*.

| Level USER<br>>Program edit ><br>Datalogger ><br>Event1 Off<br>Event2 Off                  | In <i>User level</i> you will choose the item <b>Program edit &gt;</b> and confirm it.<br>How to make menu accessible <b>Program edit &gt;</b> can be found in user level.                                                                                                    |
|--------------------------------------------------------------------------------------------|----------------------------------------------------------------------------------------------------|
| Program editing<br>>Program 12<br>Step 4<br>Step type Stpt<br>End SP 820<br>Time rem 02:33 | Editing a stepStpt• Program number of the running program,• Step number of the actual step of the program,• Step type type of the actual step,• End SP final set point value of the actual step, it is possible to EDIT,• Time rem remaining time till the end of the step, it is possible to EDIT.                                                                                                    |
| Program editing>Program12Step1Step typeStptEnd SP200Rate120                                | Editing a step       Rate         • Program       number of the running program,         • Step       number of the actual step of the program,         • Step       number of the actual step of the program,         • Step type       type of the actual step,         • End SP       final set point value of the actual step, it is possible to EDIT,         • Rate       rate of ramp up of the actual step, it is possible to EDIT,         • Time rem       remaining time till the end of the step. |
| Program editing<br>>Program 12<br>Step 5<br>Step type Soak<br>End SP 820<br>Time rem 00:50 | Editing a step       Soak         •       Program       number of the running program,         •       Step       number of the actual step of the program,         •       Step       number of the actual step of the program,         •       Step       type of the actual step,         •       End SP       final set point value of the actual step, it is possible to EDIT,         •       Time rem       remaining time till the end of the step, it is possible to EDIT.                           |

#### **Important:**

- Changed parameters will be effective only in the actual running step.
- Writing of a program will remain unchanged.

#### 4.5 Guaranteed Soak Deviation - GSD

The function of GSD helps to maintain the requested course of the program and checks the deviation of the process value from set point value. If the process value leaves the defined Soak Band, counting down is paused. Typical example is a furnace where a fast ramp and soak is requested. The function GSD ensures that the counting down of soak time starts after the stp value in the furnace is reached.

The function GSD is defined for each step separately and can be set up in the following way:

- **GuarSoak** = **Start** ... GSD is turned ON only at the beginning of the step.
- **GuarSoak** = **On** ... GSD is turned ON for the whole step.
- **GuarSoak** = **Off** ... GSD is turned OFF at that step (counting down is not paused in that step).

Width of soak band GSD can be set in configuration level, menu Program, parameter GSDe.

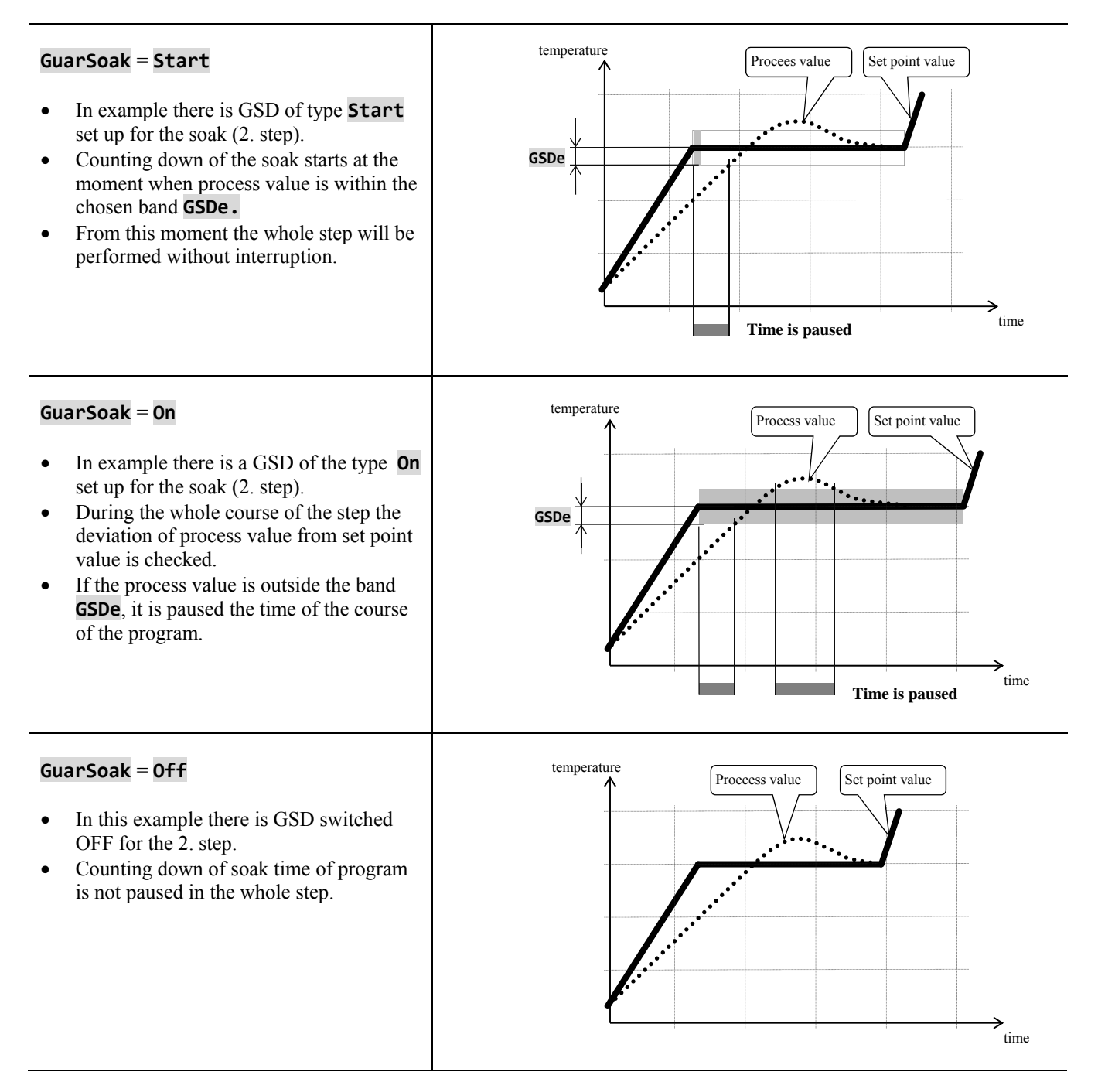

#### 4.6 Event outputs

Event outputs are intended for controlling of external actions/events (cooling flap of the furnace, fan, ...) by the program. In particular steps of the program the event output can be switched ON ( $Event_=$  **On**) or switched OFF ( $Event_=$  **Off**).

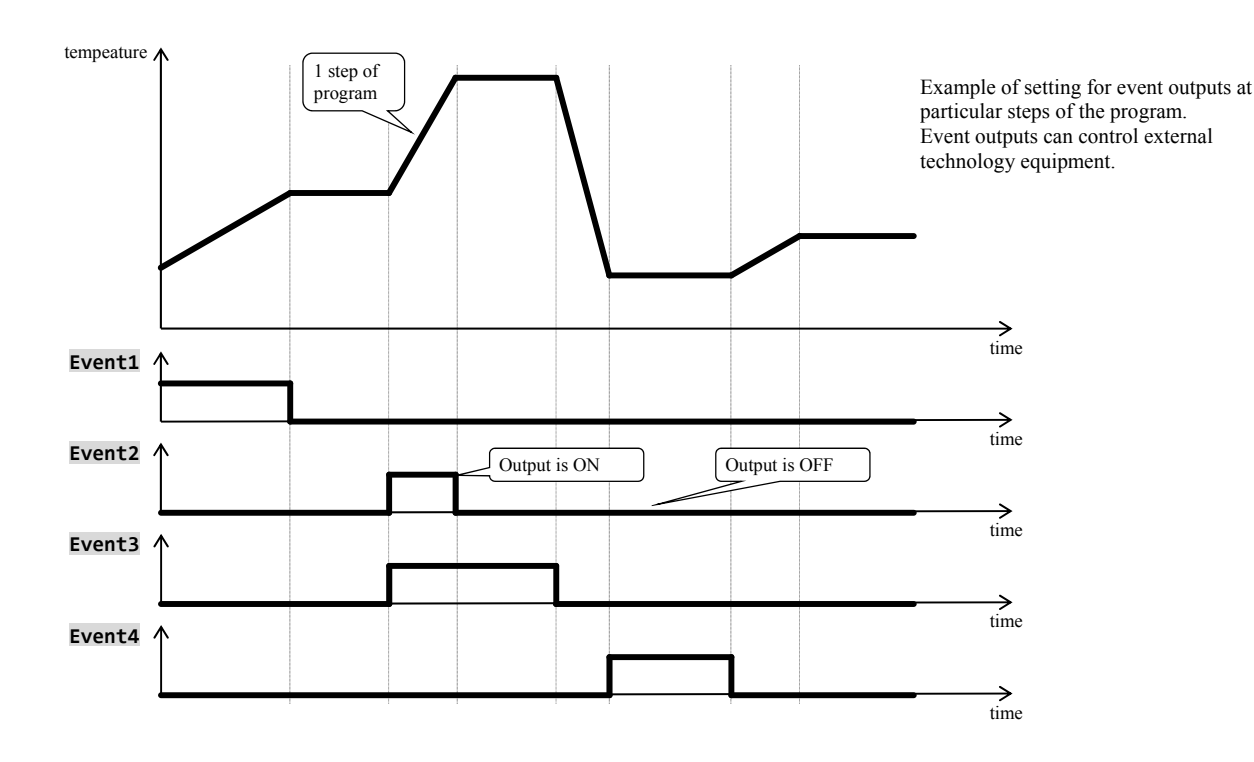

#### Options for the configurations of event output

Output 4 to 7 can be configured as the event one (**Event1** to **Event4**). You can carry out this setting in *Configuration level*, menu:

- **Output4** >, parameter **Output4** = **Event1**,
- **Output5** >, parameter **Output5** = **Event2**,
- ...

#### State of event output at the interruption of the program

If you end up the program before (interruption of firing), you want the event outputs to be set in the defined status by you (e.g. opening of cooling flap). The response of the event outputs to the interruption of program can be configured in *configuration level*, menu **Output4** > to **Output7** >, parameter **IEvent1** to **IEvent4** as follows:

- **IEvent\_** = **Hold**, state of the event output remains unchanged.
- **IEvent\_** = **Off**, the event output is switched OFF at the interruption of the program.
- **IEvent\_** = **On**, the event output is switched ON at the interruption of the program.

#### Controlling of event output outside the course of program

In *operation level* with help of parameter **Event\_** (this parameter can be placed as well as in *user level*) you can control the status of the event. output. When in program you can only view the state of the event output.

#### 4.7 Signalling of the run of a program and the end of a program

The auxiliary outputs (**Output4** to **Output7**) can indicate the run of a program as well as the end of a program.

Example ... output 4 will indicate the run of a program, output 5 will indicate the end of a program (the duration for the switching ON of relay will be adjusted to 15 seconds). You will set in *configuration level*:

- Output4 = Prog.
- Output4 Prog.
- **Output5** = **PrEnd**, parameter **SgTime5** = **15**.
- ٠

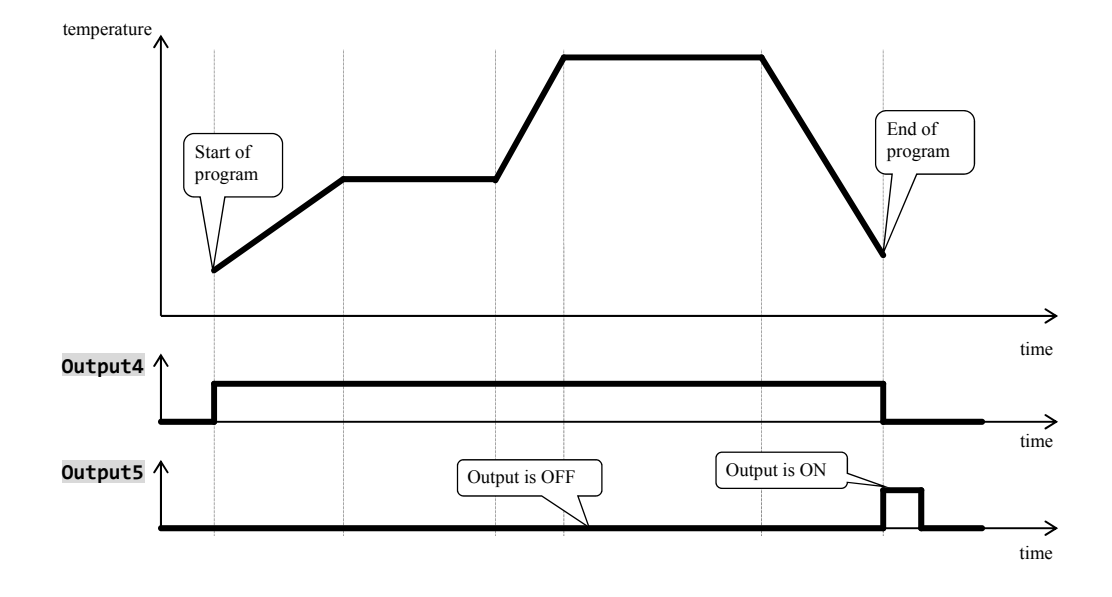

# **5 Operation level**

#### To enter operation level press both keys for 3 seconds

- Choose level >Operation level > Configur level > Service level >
- After 3 seconds you will see screen for choosing a level:
- set **Operation level >** and confirm.

#### If the password is set to secure entering *operation level*, it will appear the following screen:

Operation level Pass: 1000

• with help of arrow keys you will set the correct password and confirm.

#### **Operation level - overview of menu**

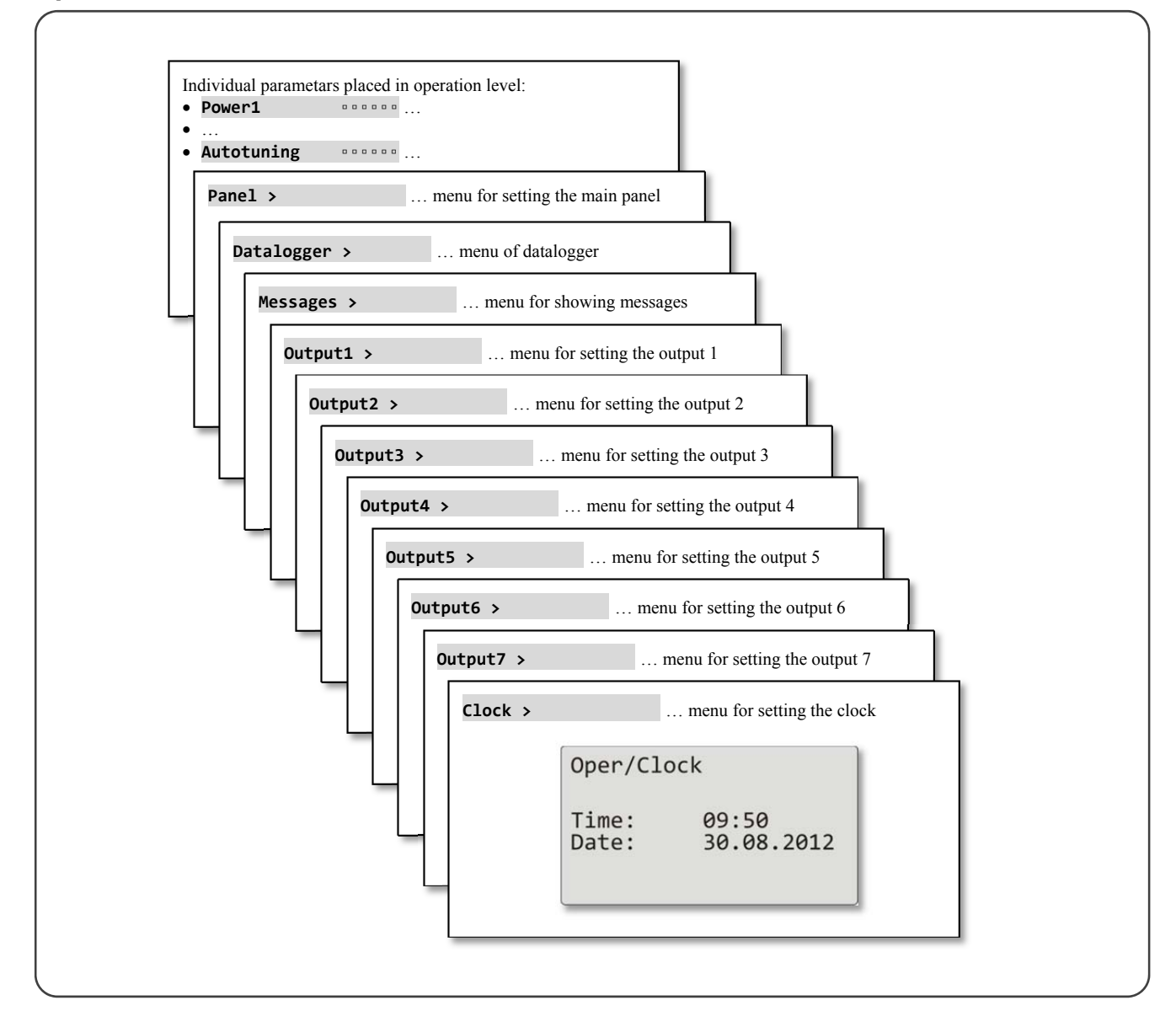

#### Individual parameters placed in operation level

| Power1      |  | Shows the actual power of the output 1 in %.                                                      |  |  |
|-------------|--|---------------------------------------------------------------------------------------------------|--|--|
| Power2      |  | Shows the actual power of the output 2 in %.                                                      |  |  |
| Power prog  |  | Energy consumption for the last firing in kWh. Value is read from external energy meter (EM24).   |  |  |
| Power total |  | Total consumption in kWh. Value is read from external energy meter (EM24).                        |  |  |
| Alarm Off   |  | Switching OFF of permanent alarm by setting Yes and confirming.                                   |  |  |
| Event1      |  | It shows the state of the event output 1. If the program does not run, you can set up the output. |  |  |
| Event2      |  | It shows the state of the event output 2. If the program does not run, you can set up the output. |  |  |
| Event3      |  | It shows the state of the event output 3. If the program does not run, you can set up the output. |  |  |
| Event4      |  | It shows the state of the event output 4. If the program does not run, you can set up the output. |  |  |
|             |  | Starting / turning OFF of autotuning of PID parameters:                                           |  |  |
| Autotuning  |  | • <b>Off</b> turning OFF of autotuning of PID parameters,                                         |  |  |
|             |  | • Ht starting of autotuning of PID parameters, heating,                                           |  |  |
|             |  | • <b>C1</b> starting of autotuning of PID parameters, cooling.                                    |  |  |

# Pane1 ... setting of parameters for basic screen

|                  | Setting of basic screen of the controller:                                                      |
|------------------|-------------------------------------------------------------------------------------------------|
| Panel            | • Num numerical screen,                                                                         |
|                  | • Graph graphic screen.                                                                         |
|                  | Period of writing into the graph.                                                               |
|                  | Range: 1 to 300 seconds                                                                         |
|                  | Total number of lines of the graph is 80. Length of the graph depends on the period of writing: |
| Graph-Per        | • period = 1 second length of the graph is 80 seconds,                                          |
|                  | • period = 45 seconds length of the graph is 1 hour,                                            |
|                  | • period = 90 seconds length of the graph is 2 hours,                                           |
|                  | • period = 225 seconds length of the graph is 5 hours.                                          |
| Granh-Min gagage | Range of the graph, low limit.                                                                  |
| агаріі-міі       | Range: -999 to Graph-Max.                                                                       |
| Granh Max        | Range of the graph, high limit.                                                                 |
|                  | Range: Graph-Min to 2999.                                                                       |

# Datalogger ... how to operate datalogger of data

| View data >                                                                                                    | Menu for showing process and set point value on display of the the device.                                                                                                    |
|----------------------------------------------------------------------------------------------------|----------------------------------------------------------------------------------------------------|
| Datalogger         30.08.2012           Time         Sp         C           10:53:18         Vyp         849           10:52:18         Vyp         850           10:51:18         850         851           10:50:18         850         850 | Datalogger stores:         • set point value of the controller,         • process value of the controller,         • process values read through the communication line Comm1 or Comm2 out of max. 7 Slave controllers in control systm "enhnaced Master – Slave",         • value of total energy consumption read through communication line Comm1 from energy meter EM24.         On screen you can view:         • date of measurement next to heading "Datalogger",         • 1. column time of measurement,         • 2. column set point value of Ht205,         • 3. column process value of Ht205.         You can browse data in datalogger with arrow keys. |
| Set datalogger >                                                                                                    | Menu for setting of the period of logging and conditions for logging.                                                                                                    |
| Dlog period                                                                                                    | Period of logging.<br>Range: 10 to 600 seconds.                                                                                                    |
| Dlog record                                                                                                    | Condition for logging:   Offdatalogger is turned OFF,  Prog logging runs only when the program goes,  Alarm logging only at alarm,  Perm logging runs permanently.                                                                                                    |

## Messages ... how to handle with messages

| Message list        | On display it is shown date, time and message.                                 |
|---------------------|--------------------------------------------------------------------------------|
| 30.08.2012 09:50:31 | Detailed information about the shown messages you can find on page <u>16</u> . |
| Switching on        |                                                                                |
|                     |                                                                                |

# Output1 ... menu for output 1

| Prop1-A |       | Proportional band, the first set of PID parameters for heating.          |
|---------|-------|--------------------------------------------------------------------------|
|         |       | Range: 1 to 2499 °C.                                                     |
| Tnt1_A  |       | Integral value, the first set of PID parameters for heating.             |
| IIICI-A |       | Range: <b>Off</b> , 0,1 to 99,9 minutes.                                 |
| Don1 A  |       | <b>Derivative value,</b> the first set of PID parameters for heating.    |
| Del 1-A | 00000 | Range: <b>Off</b> , 0,01 to 9,99 minutes.                                |
| Dnon1 P |       | <b>Proportional band</b> , the second set of PID parameters for heating. |
| РГОРТ-В |       | Range: 1 to 2499 °C                                                      |
| Tot1 D  |       | Integral value, the second set of PID parameters for heating.            |
| TULT-P  |       | Range: <b>Off</b> , 0,1 to 99,9 minutes.                                 |
| Dem1 D  |       | <b>Derivative value,</b> the second set of PID parameters for heating.   |
| Der1-B  | 00000 | Range: <b>Off</b> , 0,01 to 9,99 minutes.                                |
| lluc 1  |       | <b>Hysteresis,</b> this single parameter is set only for ON/OFF control. |
| пузт    |       | Range: 1 to 249 °C.                                                      |

# Output2 ... menu for output 2

| Prop2-A     | Proportional band, the PID parameters for cooling.<br>Range: 1 to 2499 °C.                            |
|-------------|----------------------------------------------------------------------------------------------------|
| Int2-A •••• | Integral value, the PID parameters for cooling.         Range: <b>Off</b> , 0.1 to 99.9 minutes.      |
| Der2-A      | Derivative value, the PID parameters for cooling.           Range:         Off, 0,01 to 9,99 minutes. |
| Hys2        | Hysteresis, this single parameter is set only for ON/OFF control.<br>Range: 1 to 249 °C.              |

# Output3 ... menu for output 3

| Alarm-Pr-Lo        | Low limit of alarm, absolute value.<br>Range: -999 to Alarm-Pr-Hi °C.       |  |
|--------------------|-----------------------------------------------------------------------------|--|
| Alarm-Pr-Hi •••••• | High limit of alarm, absolute value.<br>Range: Alarm-Pr-Lo to 2999 °C.      |  |
| Alarm-De-Lo        | Low limit of alarm, deviation from set point value.<br>Range: -999 to 0 °C. |  |
| Alarm-De-Hi •••••• | High limit of alarm, deviation from set point value.<br>Range: 0 to 999 °C. |  |

## Output4 ... menu for output 4

| Sal Da Lo    |       | Low limit of signalling, absolute value.                  |
|--------------|-------|-----------------------------------------------------------|
| 5g4-PI*-L0 * | 00000 | Range: -999 to Sg4-Pr-Hi °C.                              |
| Cal Do Ui    |       | High limit of signalling, absolute value.                 |
| 5g4-рг-п1 °  |       | Range: Sg4-Pr-Lo to 2999 °C.                              |
|              |       | Low limit of signalling, deviation from set point value.  |
| Sg4-De-Lo    |       | Range: -999 to 0 °C.                                      |
|              |       | High limit of signalling, deviation from set point value. |
| Sg4-De-HI 0  |       | Range: 0 to 999 °C.                                       |

# Output5 ... menu for output 5

| Sg5-Pr-Lo | <br>Low limit of signalling, absolute value.<br>Range: -999 to Sg5-Pr-Hi °C.         |
|-----------|--------------------------------------------------------------------------------------|
| Sg5-Pr-Hi | <br>High limit of signalling, absolute value.<br>Range: Sg5-Pr-Lo to 2999 °C.        |
| Sg5-De-Lo | Low limit of signalling, deviation from set point value.<br>Range: -999 to 0 °C.     |
| Sg5-De-Hi | <br>High limit of signalling, deviation from set point value.<br>Range: 0 to 999 °C. |

# Output6 ... menu for output 6

|             |  | Low limit of signalling, absolute value                   |
|-------------|--|-----------------------------------------------------------|
| Sg6-Pr-Lo   |  | Range: -999 to <b>Sg6-Pr-Hi</b> °C.                       |
| Car Da Ha   |  | High limit of signalling, absolute value.                 |
| Sge-Pr-H1   |  | Range: Sg6-Pr-Lo to 2999 °C.                              |
|             |  | Low limit of signalling, deviation from set point value.  |
| Sgo-De-LO   |  | Range: -999 to 0 °C.                                      |
| Carl Da Ili |  | High limit of signalling, deviation from set point value. |
| Sge-De-H1   |  | Range: 0 to 999 °C.                                       |

# Output7 ... menu for output 7

| Sg7-Pr-Lo |        | Low limit of signalling, absolute value.                  |
|-----------|--------|-----------------------------------------------------------|
|           |        | Range: -999 to Sg7-Pr-Hi °C.                              |
| Ca7 De Hi |        | High limit of signalling, absolute value.                 |
| 5g7-PI-HI | 00000  | Range: Sg7-Pr-Lo to 2999 °C.                              |
|           | •      | Low limit of signalling, deviation from set point value.  |
| Sg/-De-LO | 000000 | Range: -999 to 0 °C.                                      |
| Sa7 Do Hi |        | High limit of signalling, deviation from set point value. |
| Sg/-De-HI | 000000 | Range: 0 to 999 °C.                                       |

# Clock ... setting of the real time clock

| Clock > |                                               | Setting of the real time clock                                                                                                    |
|---------|-----------------------------------------------|----------------------------------------------------------------------------------------------------|
|         | Oper/Clock<br>Time: 09:50<br>Date: 30.08.2012 | With help of the key <b>"ENTER</b> " you go through the particular time data.<br>With help of the arrow keys you set the correct time data. |

| NOLES |  |
|-------|--|
|       |  |
|       |  |
|       |  |
|       |  |
|       |  |
|       |  |
|       |  |
|       |  |
|       |  |
|       |  |
|       |  |
|       |  |
|       |  |
|       |  |
|       |  |
|       |  |
|       |  |
|       |  |
|       |  |
|       |  |
|       |  |
|       |  |
|       |  |
|       |  |
|       |  |
|       |  |
|       |  |
|       |  |
|       |  |
|       |  |
|       |  |
|       |  |
|       |  |
|       |  |
|       |  |
|       |  |
|       |  |
|       |  |
|       |  |
|       |  |
|       |  |
|       |  |
|       |  |
|       |  |
|       |  |
|       |  |
|       |  |
|       |  |
|       |  |
|       |  |
|       |  |
|       |  |
|       |  |
|       |  |
|       |  |
|       |  |
|       |  |
|       |  |
|       |  |
|       |  |

# 6 Index

| 1 | In  | ntroduction                                                 | 3  |
|---|-----|-------------------------------------------------------------|----|
|   | 1.1 | How to get the information about the device INFO panel      | 3  |
| 2 | D   | escription of the controller                                | 4  |
|   | 2.1 | Overview of levels, menus                                   | 4  |
|   | 2.2 | Operation of the controller                                 | 5  |
|   | 2.3 | Basic mode of controller                                    | 7  |
|   | 2.4 | Information and error messages                              | 8  |
|   | 2.5 | INFO panel                                                  | 9  |
| 3 | U   | ser level                                                   | 10 |
|   | 3.1 | Autotuning – automatic setting of PID parameters            | 11 |
|   | 3.2 | Datalogger of process values                                | 12 |
|   | 3.3 | Datalogger of messages (about the activity of the device)   | 14 |
| 4 | P   | rogram                                                      | 16 |
|   | 4.1 | How to create a program                                     | 16 |
|   | 4.2 | Writing/editing a program                                   | 20 |
|   | 4.3 | Starting, interruption and ending up a program              | 24 |
|   | 4.4 | The course of the program                                   | 26 |
|   | 4.5 | Guaranteed Soak Deviation - GSD                             | 28 |
|   | 4.6 | Event outputs                                               | 29 |
|   | 4.7 | Signalling of the run of a program and the end of a program | 30 |
| 5 | 0   | peration level                                              | 31 |
| 6 | In  |                                                             | 36 |